Windows

## Office365 への移行に伴う OUTLOOK の変更設定

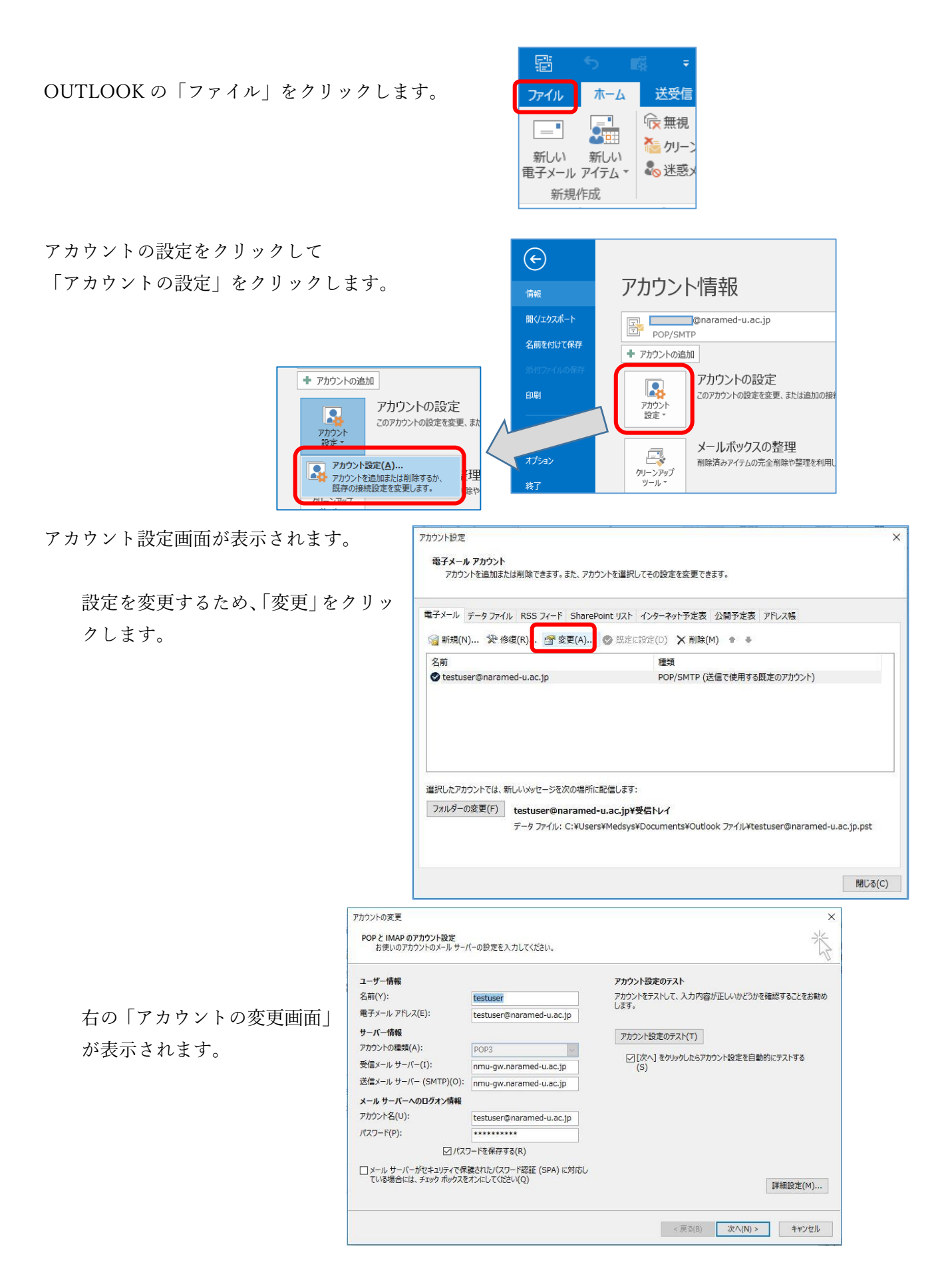

「アカウントの変更画面」が表示されずに右のような画面が 表示される場合は、「×」をクリックして、次の「アカウント の変更画面を開く | をご覧になり、「アカウントの変更画面 | を表示してください。

表示されます。)

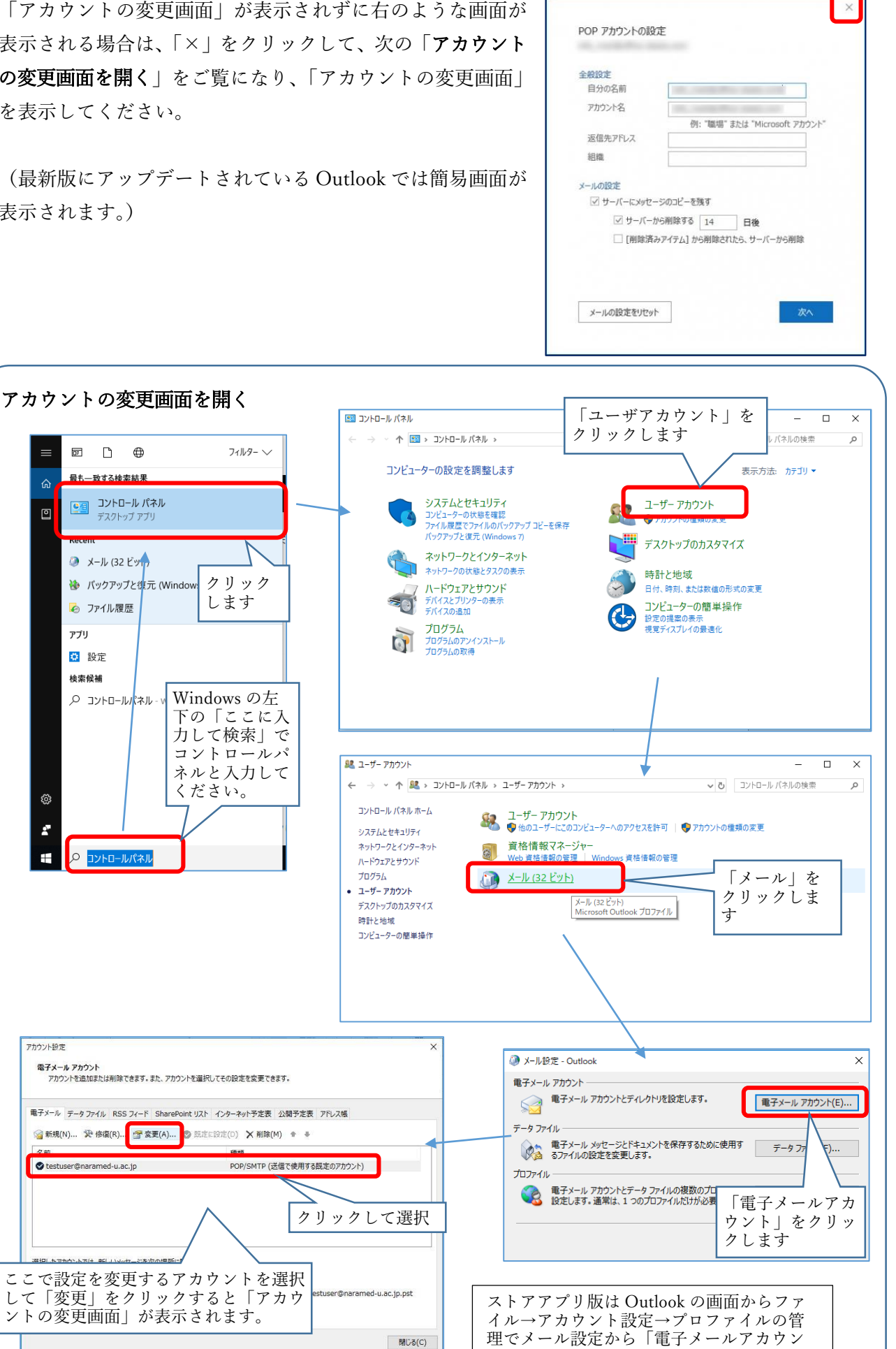

ト」を開くことができます。

以下の設定変更方法は、メールの受信を POP 3 か IMAP かで変わります。

|                                                       |                                                      | アカウント設定のテスト                                                                                 |
|-------------------------------------------------------|------------------------------------------------------|---------------------------------------------------------------------------------------------|
| ງ:                                                    | testuser                                             | アカウントをテストして、入力内容が正しいかどうかを確認することをお勧                                                          |
| ール アドレス(E):                                           | testuser@naramed-u.ac.jp                             | U#9.                                                                                        |
| 一情報                                                   |                                                      | アカウント設定のテスト(T)                                                                              |
| トの種類(A):                                              | POP3                                                 |                                                                                             |
| ールサーバー(I):                                            | nmu-gw.naramed-u.ac.jp                               | <ul> <li>         「次へ」をクリックしたらアカウント設定を自動的にテストする         <ul> <li>(S)</li> </ul> </li> </ul> |
| ールサーバー (SMTP)(O): 「                                   | nmu-gw.naramed-u.ac.jp                               |                                                                                             |
| サーバーへのログオン情報                                          |                                                      |                                                                                             |
| 忭名(∪):                                                | testuser@naramed-u.ac.jp                             | アカウントの植類が<br> 「POP2」 か「IMAP」                                                                |
| ·ド(P):                                                | *****                                                | 」「FOF 5」が「IMAF」<br>かを確認してください。                                                              |
| ✓パスワ-                                                 | ードを保存する(R)                                           |                                                                                             |
|                                                       |                                                      |                                                                                             |
| <b>サーバーへのログオン情報</b><br>ト名(U):<br>-F(P):<br><br>(アパスワ- | testuser@naramed-u.ac.jp<br>*********<br>- ドを保存する(R) | アカウントの種類が<br>「POP3」か「IMAP」<br>かを確認してください。                                                   |

次ページ以降、「POP3」か「IMAP」で説明が異なりますので、該当のページをご覧ください。

## アカウントの種類が「POP3」の場合(IMAPの説明は後段にあります。)

次のように変更します。

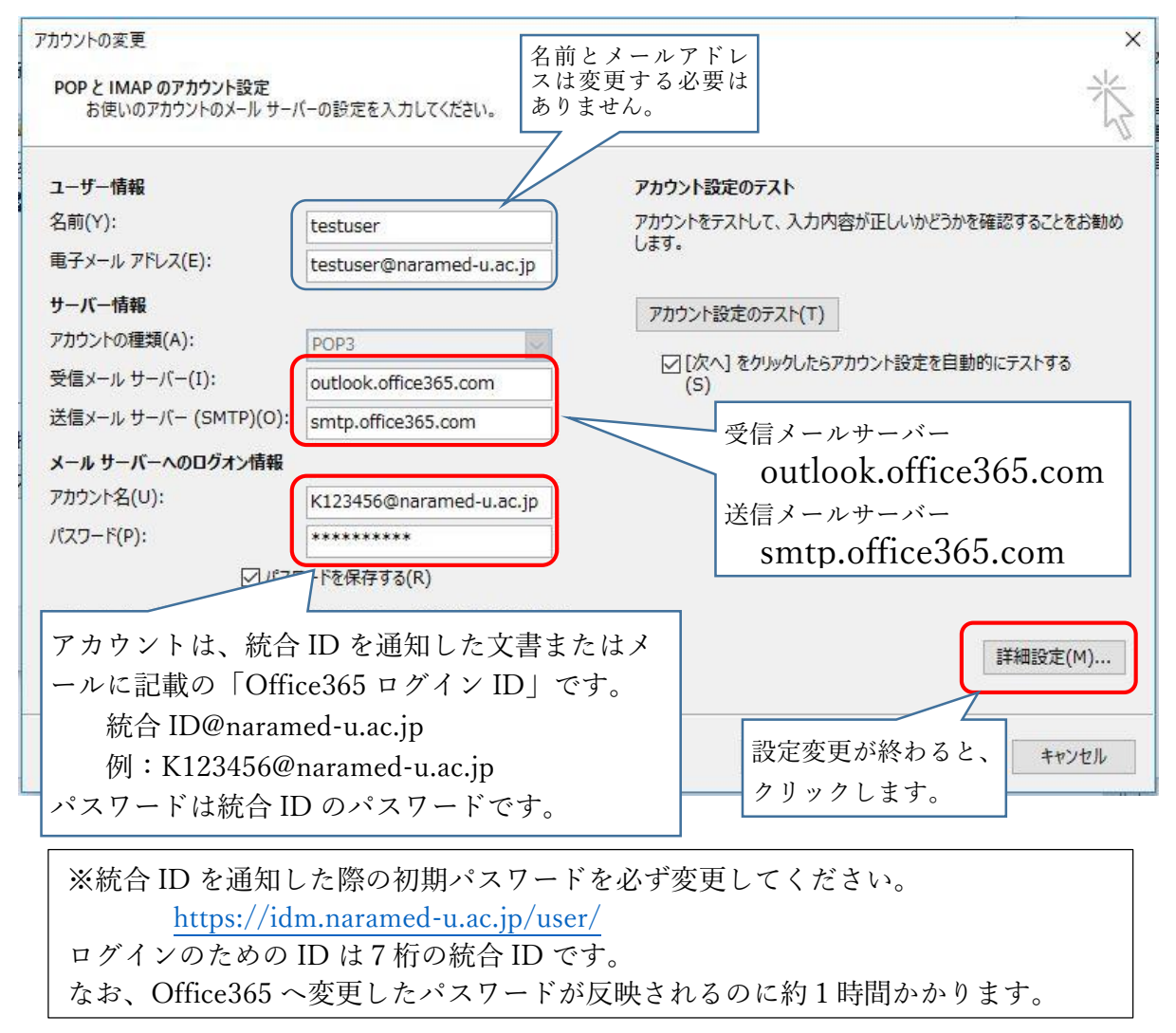

「インターネット電子メール設定」の画面が表示さ れるので次のように設定します。

「送信サーバー」タブをクリックします。 「送信サーバー (SMTP)は認証が必要」にチェッ クを入れ、「受信メールサーバーと同じ設定を使用 する」を選択します。

| インターネット電子メール設定 ×                   |
|------------------------------------|
| 全般 送信サーバー 詳細設定                     |
| ☑送信サーバー (SMTP) は認証が必要(0)           |
| ●受信メールサーバーと同じ設定を使用する(U)            |
| ○次のアカウントとパスワードでログオンする(L)           |
| アカウント名(N):                         |
| パスワード(P):                          |
| ✓ パスワードを保存する(R)                    |
| □ セキュリティで保護されたパスワード認証 (SPA) に対応(Q) |
| ○ メールを送信する前に受信メール サーバーにログオンする(I)   |
|                                    |
|                                    |
|                                    |
|                                    |
|                                    |
|                                    |
|                                    |
|                                    |
| OK キャンセル                           |

詳細設定 については Outlook により次の 2 つがあります。

「詳細設定」タブをクリックします。 使用する暗号化接続の種類が次の場合 右の画面のように設定してください。

| TLS | ~ |
|-----|---|
| なし  |   |
| SSL |   |
| TLS |   |
| 自動  |   |

0

| 使用する暗号化接続の種類が次の場合 |  |
|-------------------|--|

設定が終われば「OK」をクリックします。

右の画面のように設定してください。

| なし       | ~ |
|----------|---|
| なし       |   |
| SSL/TLS  |   |
| STARTTLS |   |
| 自動       |   |

| インターネット電子メール設定                                               | ×     |
|--------------------------------------------------------------|-------|
| 全般 送信サーバー 詳細設定                                               |       |
| サーバーのポート番号                                                   |       |
| 受信サーバー (POP3)(I) 995 標準設定(D)                                 |       |
| ☑ このサーバーは暗号化された接続 (SSL) が必要(E)                               |       |
| 送信サーバー (SMTP)(O): 587                                        |       |
| 使用する暗号化接続の種類(C): TLS                                         | ~     |
| サーバーのタイムアウト(T)                                               |       |
| 短い - 長い 1分                                                   |       |
| . 配信                                                         |       |
|                                                              |       |
| · ✓ サーバーから削除する(R) 14 븢 日後                                    |       |
| □[削除済みアイテム] から削除されたら、サーバーから削除(M)                             |       |
|                                                              |       |
|                                                              |       |
|                                                              |       |
|                                                              |       |
| ОК                                                           | キャンヤル |
|                                                              |       |
|                                                              |       |
| ↓ 129-ネット電子X-ル設定                                             | X     |
| 全般 送信サーバー 詳細設定                                               |       |
| サーバーのポート番号                                                   |       |
| 受信サーバー (POP3)(I) 995 標準設定(D)                                 |       |
| COサーバー (は喧亏化さ化/2接続 (SSL/TLS) か必要(E)<br>送信サーバー (SMTP)(O): 587 |       |
| 使用する暗号化接続の種類(C): STARTTLS 、 、                                |       |
| サーバーのタイムアウト(T)                                               | -     |
| 短い 長い 1 分                                                    |       |
|                                                              | -     |
| <ul> <li>         ・</li></ul>                                |       |
| □ [削除済みアイテム] から削除されたら、サーバーから削除(M)                            |       |
|                                                              |       |
|                                                              |       |
|                                                              |       |
|                                                              |       |
|                                                              |       |
|                                                              |       |
|                                                              |       |
| ОК                                                           | キャンセル |

設定画面が閉じて右の画面に戻りま す。

| ユーザー情報                                   |                                        | アカウント設定のテスト                               |
|------------------------------------------|----------------------------------------|-------------------------------------------|
| 名前(Y):                                   | testuser                               | アカウントをテストして、入力内容が正しいかどうかを確認することをお勧        |
| 電子メール アドレス(E):                           | testuser@naramed-u.ac.jp               | U\$9°                                     |
| サーバー情報                                   |                                        | アカウント設定のテスト(T)                            |
| アカウントの種類(A):                             | POP3                                   |                                           |
| 受信メール サーバー(I):                           | outlook.office365.com                  | [☑] [次へ] をクリックしたらアカウント設定を目動的にテストする<br>(S) |
| 送信メール サーバー <mark>(</mark> SMTP)(O):      | smtp.office365.com                     |                                           |
| メール サーバーへのログオン情報                         | 1                                      |                                           |
| アカウント名(U):                               | K123456@naramed-u.ac.jp                |                                           |
| (スワード(P):                                | *****                                  |                                           |
| ☑ パス?                                    | フードを保存する(R)                            |                                           |
| 」メール サーバーがセキュリティで保<br>ている場合には、チェック ボックスを | 護されたパスワード認証 (SPA) に対応し<br>オンにしてください(Q) | 詳細設定(M)                                   |

「次へ」をクリックします。

次の画面が表示され、送受信のテストが実行されます。 「完了」となると正しく設定がされています。

エラーがある場合は、再度設定を見直してください。

| テストアカウント設定                                                               |                 |
|--------------------------------------------------------------------------|-----------------|
| すべてのテストが完了しました。[閉じる]をクリックして統行してください。                                     | 中止(S)<br>閉じる(C) |
| タスク エラー<br>タスク<br>✓ 受信メール サーバー (POP3) へのログオン<br>ダテスト電子メール メッセージの送信<br>デア |                 |

以上でメール送受信ができるようになります。

----- アカウントの種類が「POP3」の場合の説明終わり ------

## アカウントの種類が「IMAP」の場合

アカウントの変更画面を「キ ャンセル」で閉じます。

「カウント設定」の画面に戻 るので、「新規」をクリックし

ます。

| お使いのアカウントのメール サー                                                                                                    | パーの設定を入力してください。                                                                                                    |                                                                                                    | ×     |
|----------------------------------------------------------------------------------------------------|----------------------------------------------------------------------------------------------------|----------------------------------------------------------------------------------------------------|-------|
| ユーザー情報                                                                                                    |                                                                                                    | アカウント設定のテスト                                                                                                    |       |
| 名前(Y):                                                                                                    | testuser                                                                                                    | アカウントをテストして、入力内容が正しいかどうかを確認することを                                                                                                    | お勧め   |
| 電子メール アドレス(E):                                                                                                    | testuser@naramed-u.ac.jp                                                                                                    | します。                                                                                                    |       |
| サーバー情報                                                                                                    |                                                                                                    | マカウント設定のテフト(エ)                                                                                                    |       |
| アカウントの種類(A):                                                                                                    | IMAP                                                                                                    | 7/177/ igze07/1(1)                                                                                                    |       |
| 受信メール サーバー(I):                                                                                                    | nmu-gw.naramed-u.ac.jp                                                                                                    | <ul> <li>         「次へ]をクリックしたらアカウント設定を自動的にテストする         (S)     </li> </ul>                                                                     |       |
| 送信メール サーバー (SMTP)(O):                                                                                                    | nmu-gw.naramed-u.ac.jp                                                                                                    |                                                                                                    |       |
| メールサーバーへのログオン情報                                                                                                    |                                                                                                    |                                                                                                    |       |
| アカウント名(U):                                                                                                    | testuser@naramed-u.ac.in                                                                                                    |                                                                                                    |       |
| パスワード(P):                                                                                                    | ******                                                                                                    |                                                                                                    |       |
|                                                                                                    | フードを保存する(R)                                                                                                    |                                                                                                    |       |
|                                                                                                    |                                                                                                    | TTHEACC(                                                                                                    |       |
|                                                                                                    |                                                                                                    | < 戻る(B) 次へ(N) > キャン                                                                                                    | La II |
| 7カウント設定<br>電子メール アカウント<br>アカウントを追加または削除                                                                                                    | できます。また、アカウントを選択してその                                                                                                    | 設定を変更できます。                                                                                                    | en    |
| 7カウント設定<br>電子メールアカウント<br>アカウントを追加または削除<br>電子メール データファイル RS:                                                                                                    | できます。また、アカウントを選択してその<br>5 フィード SharePoint リスト インタ・                                                                                                    | 設定を変更できます。<br>- ネット予定表 公開予定表 アドレス帳                                                                                                    |       |
| <ul> <li>ウント設定</li> <li>電子メールアカウント</li> <li>アカウントを追加または削除</li> <li>電子メール データ ファイル RS:</li> <li></li></ul>                                                                                                 | できます。また、アカウントを選択してその<br>5 フィード SharePoint リスト インタ・                                                                                                    | 設定を変更できます。<br>ネット予定表 公開予定表 アドレス帳<br>D) X 削除(M) 全 ●                                                                                              |       |
| <ul> <li>オウント設定</li> <li>電子メールアカウント<br/>アカウントを追加または削除</li> <li>電子メール データファイル RS:</li> <li>              新規(N) 没 修復(R)             名前</li></ul>                                                            | できます。また、アカウントを選択してその<br>5 フィード SharePoint リスト インタ・<br>留 変更(A)  ② 既定に設定(1<br>1<br>cc.jp 1                                                                  | 設定を変更できます。<br>-ネット予定表 公開予定表 アドレス帳<br>D) × 削除(M) ● ●<br>種類<br>IMAP/SMTP (送信で使用する既定のアカウント)                                                        |       |
| <ul> <li>ホウント設定</li> <li>電子メールアカウント</li> <li>アカウントを追加または削除</li> <li>電子メール データファイル RS:</li> <li>新規(N) 没 修復(R)</li> <li>名前</li> <li>◆ testuser@naramed-u.a</li> <li>選択したアカウントでは、新しいメッ</li> </ul>            | できます。また、アカウントを選択してその<br>5 フィード SharePoint リスト インタ・<br>. @ 変更(A) @ 既定に設定(1<br>1<br>cc.jp 1<br>1<br>rc-ジを次の場所に配信します:                                        | 設定を変更できます。<br>- ネット予定表 公開予定表 アドレス帳<br>D) X 削除(M)                                                                                                |       |
| <ul> <li>ウント設定</li> <li>電子メールアカウント</li> <li>アカウントを追加または刹除</li> <li>電子メールデータファイル RS:</li> <li>新規(N) 没 修復(R)</li> <li>名前</li> <li>testuser@naramed-u.a</li> <li>選択したアカウントでは、新しいメ9</li> <li>testu</li> </ul> | できます。また、アカウントを選択してその<br>5 フィード SharePoint リスト インタ・                                                                                                    | 設定を変更できます。<br>-ネット予定表 公開予定表 アドレス帳<br>D) X 削除(M)                                                                                                 |       |
| <ul> <li>ワカウント設定</li> <li>電子メール アカウント<br/>アカウントを追加または削除</li> <li>電子メール データ ファイル RS:</li> <li>              新規(N) 没 修復(R)</li></ul>                                                                        | できます。また、アカウントを選択してその<br>5 フィード SharePoint リスト インタ・<br>ご 資 変更(A) ② 既定に設定(1<br>は<br>たージを次の場所に配信します:<br>user@naramed-u.ac.jp¥受信N<br>ファイル: C:¥Users¥Medsys¥¥M | 設定を変更できます。<br>-ネット予定表 公開予定表 アドレス帳<br>D) X 削除(M) ● ●<br>種類<br>IMAP/SMTP (送信で使用する既定のアカウント)<br>レイ<br>icrosoft¥Outlook¥testuser@naramed-u.ac.jp.ost |       |

| アカウントの追加<br>自動アカウント セットアップ<br>アカウントを手動で設定する        | か、または他の種類のサーバーに接続します。                                                                                                    |                                                                                                    |                                                                                                    | ×                                                                                                    |
|----------------------------------------------------|----------------------------------------------------------------------------------------------------|----------------------------------------------------------------------------------------------------|----------------------------------------------------------------------------------------------------|----------------------------------------------------------------------------------------------------|
| 〇 電子メール アカウント(A)                                   |                                                                                                    |                                                                                                    |                                                                                                    |                                                                                                    |
| 名前(*):<br>モ子メール アドレス(5):<br>パスワード(P):<br>パスワード(P): | (例: Eiji Vasuda<br>(例: Eiji@contoso.com<br>()<br>()<br>インターネット サービス プロバイダーがら現在されたパスワー                                                                     | ]<br>]<br>]<br>P&ADLTUERN                                                                                                    |                                                                                                    |                                                                                                    |
| ● 自分で電子メールやその他の                                    | ウサービスを使うための設定をする (手動設定)(M)                                                                                                    | < E0(B)                                                                                                    | 夜へ(N) >                                                                                                    | キャンヤル                                                                                                    |
|                                                    | アカウンドの高加<br>自都アカウンドセットアゥブ<br>アカウンドモットア・ブ<br>アカウンドモットア・ブ<br>アカウンドモット<br>(ヘ)<br>電子メール アドレス(=):<br>パスワード(の):<br>パスワード(の):<br>パスワードの発起スカナ(1): ④ 自分で電子メールやその他の | アカウントを急加 <b>自動アカウントセットアプ</b> アカウントをあておをすっか、または他の運賃のサーバーに接続します。   〇 電子メール アカウント(A)   名前(*): <i>用: 用: 日: 日: 日: 日: 日: 日: 日: 日: 日: 日: 日: 日: 日: 日: 日: 日: 日: 日: 日: 日: 日: 日: 日: 日: 日: 日: 日: 日: 日: 日: 日: 日: 日: 1: 1:</i> < | アカウントや点型<br>自動アカウントセチア・デブ<br>アカウントを手動で設定するか、または他の登集のサーバーと決死します。          〇 電子メール アカウント(A)         名前(*):       (用: E)  Yasuda         電子メール アドレス(5):       (用: E) @contosa.com         パスワート(?):       (パンワート(?)):         パスワートの発意スカ(*):       (インターキット サービス プロバイダーから提供されたりだり 一下電スカルド くびざい、         (*) 自分で電子メールやその他のサービスを使っための設定をする (手動設定)(M)       < 戻な(b) | アカフントセットの通知<br>自転アカフント セットアップ<br>アカフント セットアップ<br>アカフント モットアップ<br>アカフント モットアップ<br>アカフント モットアップ<br>() 電子メール アカント(A)<br>② 電子メール アカント(A)<br>③ 電子メール アカント(A)<br>③ 電子メール アカント(A)<br>③ 電子メール アカント(A)<br>③ () 電子メール アカント(A)<br>④ () 電子メール アカント(A)<br>④ () 電子メール アカント(A)<br>④ () 電子メール アカント(A)<br>④ () 電子メール アカント(A)<br>④ () 電子メール アカント(A)<br>④ () 電子メール アカント(A)<br>④ () 電子メール アカント(A)<br>④ () 電子メール アカント(A)<br>④ () 電子メール アカント(A)<br>④ () 電子メール アカント(A)<br>④ () 電子メール アカント(A)<br>④ () 電子メール アカント(A)<br>④ () 電子 マール アカント(A)<br>④ () 電子 マール () 電子 マール () 電子 マ |

「自分で電子メールや ・・・・」を選択して「次 へ」をクリックします。

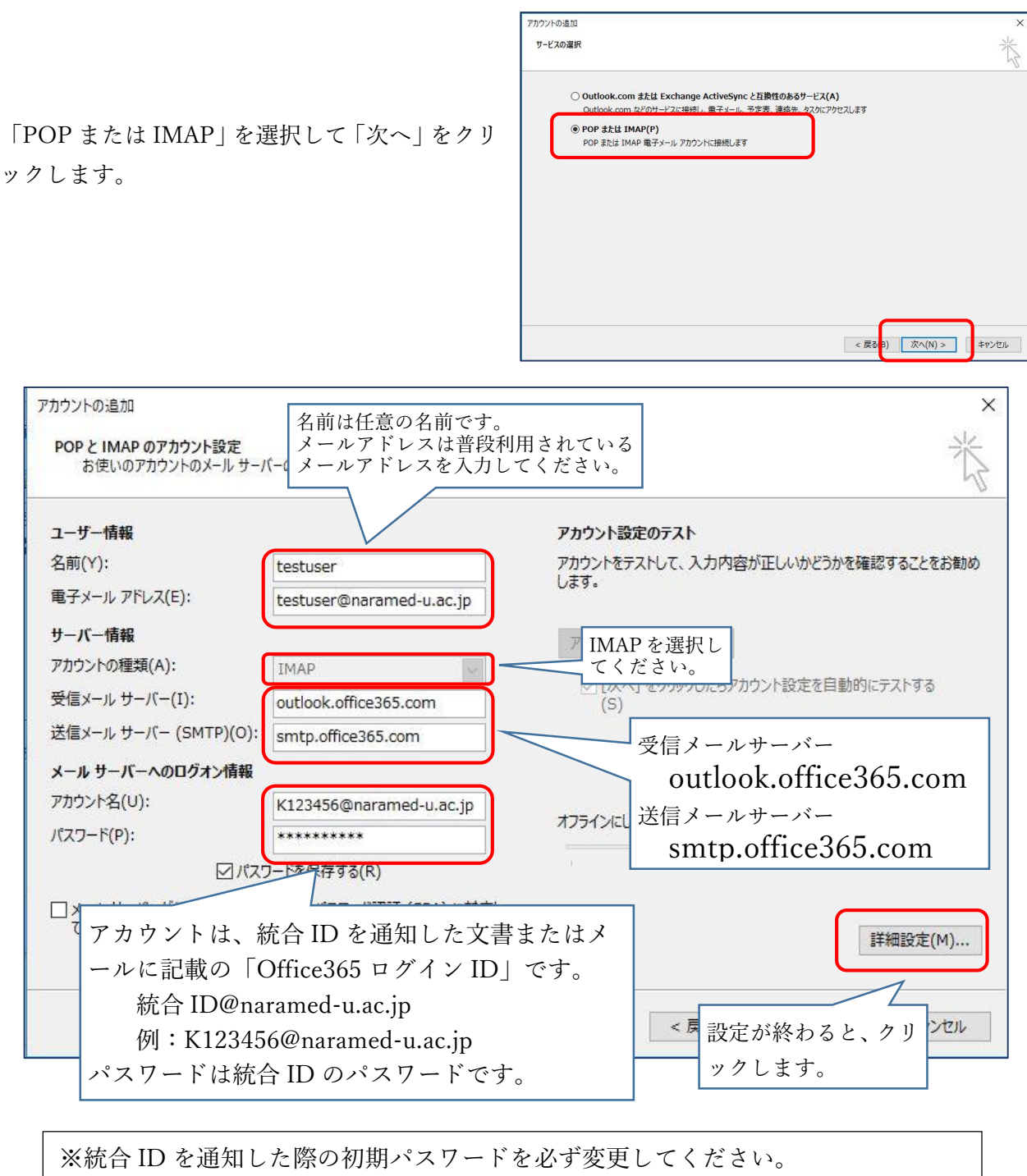

https://idm.naramed-u.ac.jp/user/ ログインのための ID は7桁の統合 ID です。 なお、Office365 へ変更したパスワードが反映されるのに約1時間かかります。 「インターネット電子メール設定」 画面が表 示されるので図のように設定します。

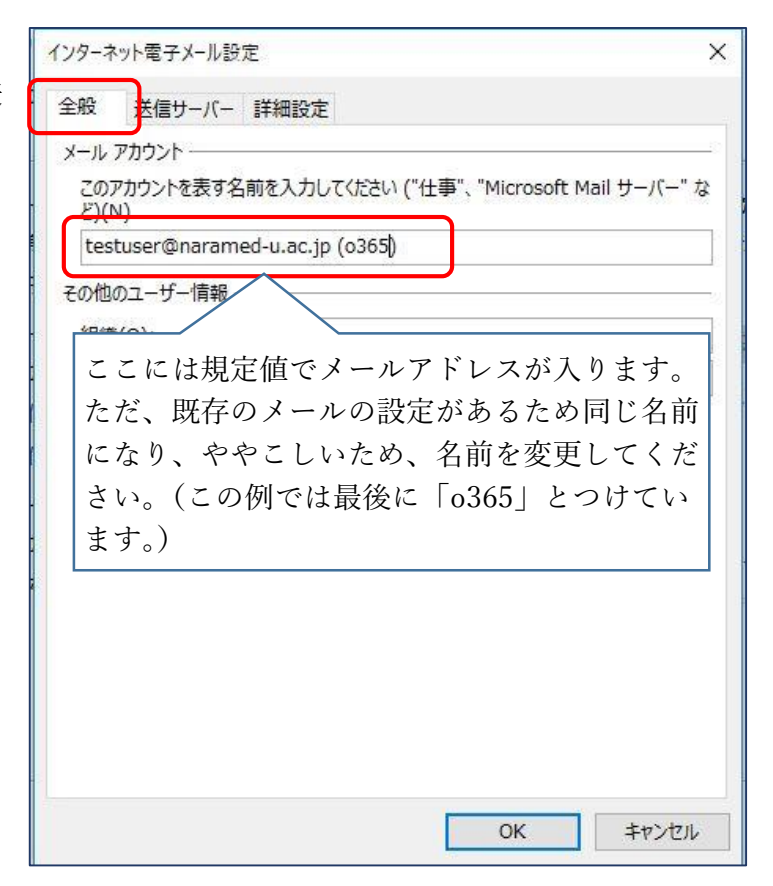

| インターネット電子メール設定                                                                   | × |
|----------------------------------------------------------------------------------|---|
| 全般 送信サーバー 詳細設定                                                                   |   |
| <ul> <li>✓ 送信サーバー (SMTP) は認証が必要(O)</li> <li>● 受信メール サーバーと同じ設定を使用する(U)</li> </ul> |   |
| רצאלאראראראראראראראראראראראראראראראראראר                                         |   |
| このようにしてください。<br>ロセキュリティで保護されたパスワード認証 (SPA) に対応(Q)                                |   |
| ○ メールを送信する前に受信メール サーバーにログオンする(I)                                                 |   |
|                                                                                  |   |
|                                                                                  |   |
|                                                                                  |   |
| ОК <b>+</b> +>>tz1/                                                              |   |

送信サーバーを右のように設定します。

詳細設定 については Outlook により次の 2 つがあります。

|                       | インターネット電子メール設定 ×                                                              |
|-----------------------|-------------------------------------------------------------------------------|
|                       | 全船 送信サーバー 詳細設定                                                                |
| 「詳細設定」タブをクリックします。     |                                                                               |
| 使用する暗号化接続の種類が次の場合     | ※信サーバー (IMAD)/I) 993 価値総定(D)                                                  |
| 右の画面のように設定してください。     |                                                                               |
|                       |                                                                               |
|                       | · 达信サーバー (SMTP)(O): 58/                                                       |
| SSL                   | . 使用する暗号化接続の種類(C): 日勤                                                         |
| - 自動                  | サーバーのタイムアウト(T)                                                                |
|                       |                                                                               |
| T O F SIT             |                                                                               |
| このように                 |                                                                               |
| なわ   日期               |                                                                               |
| 子か勝手に                 | 「25」になりようので、必                                                                 |
| J [587]               | こ変更してくたさい。                                                                    |
|                       | □ アイテムを削除対象としてマークするが、目動的には移動しない(K)<br>削除対象としてマークすわたマノテムは、メールボックマクロマイテムが当去されたと |
|                       | きに完全に削除されます。                                                                  |
| 設定が終われば「OK」をクリックします。  | 図オンライン中にフォルダーを切り替えたらアイテムを消去する(P)                                              |
|                       |                                                                               |
|                       | OK キャンセル                                                                      |
| 使田才で陸島化控結の種類が次の場合     |                                                                               |
| 使用する咱与礼後就の種類が久の場合     |                                                                               |
| 石の画面のように設定してくたさい。     | 全般 送信サーバー 詳細設定                                                                |
| talu 🔽                |                                                                               |
|                       | 受信サーハー (IMAP)(I): 993<br>使得変変にD)                                              |
| STARTTLS              | 1977年3月17日19月11日19月1日1日11日11日11日11日11日11日11日11日11日11日11日11                    |
| 自動                    | 使用する時間でである種類(C): STARTTLS                                                     |
|                       | バーのタイムアウト(T)                                                                  |
|                       | 短い • 長い 1分                                                                    |
| このようにしてください。          |                                                                               |
| なお「STARTTLS」を選ぶと送信サーバ |                                                                               |
| ーの数字が勝手に「25」になりますの    | 沃信済みアイテム □ 送信済みアイテムの1ピーを保存しない(D)                                              |
| で、必ず「587」に変更してください。   |                                                                               |
|                       |                                                                               |
|                       | 削除対象としてマークされたアイテムは、メールボックス内のアイテムが消去<br>されたときに完全に削除されます。                       |
|                       | ✓オンライン中にフォルダーを切り替えたらアイテムを消去する(P)                                              |
|                       |                                                                               |
|                       |                                                                               |
| 設定が終われば「OK」をクリックします。  | OK キャンセル                                                                      |
|                       |                                                                               |
| なお、MAP でフォルダが同期しない場合  | ;                                                                             |
|                       | サーハーのタイムアウト(1)                                                                |
| け、次たお計しノださい           | サーバーのタイムアフト(1) ――――――――――――――――――――――――――――――――――――                           |
| は、次をお試しください。          | サーバーのタイムアウト(1)<br>短い ・ 長い 1分<br>フォルダー                                         |
| は、次をお試しください。          | サーバーのタイムアワト(1)<br>短い ・ 長い 1分<br>フォルダー<br>ルートフォルダーのパス(F): Inbox                |
| は、次をお試しください。          | サーバーのタイムアウト(1)<br>短い 長い 1分<br>フォルダー<br>ルートフォルダーのパス(F): Inbox                  |

設定画面が閉じて右の画面に戻りま す。

| ユーザー <mark>情報</mark>  |                          | アカウント設定のテスト                           |  |  |  |
|-----------------------|--------------------------|---------------------------------------|--|--|--|
| 名前(Y):                | testuser                 | アカウントをテストして、入力内容が正しいかどうかを確認することをお勧    |  |  |  |
| 電子メール アドレス(E):        | testuser@naramed-u.ac.jp | ರಿಕೆತೆ.                               |  |  |  |
| サーバー情報                |                          | アカウント設定のテスト(T)                        |  |  |  |
| アカウントの種類(A):          | IMAP                     | 7.8521 22202701(1)                    |  |  |  |
| 受信メール サーバー(I):        | outlook.office365.com    | [次へ] をクリックしたらアカワント設定を目勤的にテストする<br>(S) |  |  |  |
| 送信メール サーバー (SMTP)(O): | smtp.office365.com       |                                       |  |  |  |
| メール サーバーへのログオン情報      |                          |                                       |  |  |  |
| アカウント名(U):            | K123456@naramed-u.ac.jp  |                                       |  |  |  |
| パスワード(P):             | *****                    | オフラインにしておくメール: すべて                    |  |  |  |
| マパスワ                  | ードを保存する(R)               |                                       |  |  |  |
|                       |                          |                                       |  |  |  |

すべてのテストが完了しました。[閉じる]をクリックして続行してください。

✓ 受信メール サーバー (POP3) へのログオン ✓ テスト電子メール メッセージの送信 完了 完了 中止(S) 閉じる(C)

テスト アカウント設定

タスク エラー

タスク

「次へ」をクリックします。

次の画面が表示され、送受信のテストが実行されます。 「完了」となると正しく設定がされています。

エラーがある場合は、再度設定を見直してください。

メール画面では2つのアカウ ントが表示されます。

新旧のメールが表示できるの で、この画面で旧メールから Office365 のメールへのメッセ ージの移動やコピーが可能と なります。

| 讀 <b>२</b> ₹<br>ファイル ᡮ-ム 3                                                                                                    | 送受信 フォルダー                        | 表示                | ♀ 実行したい作業をフ       | くカレアください                                                     | 受信トレイ - Outloo                                                      | ♪k データファイル -                                                                                                    |
|----------------------------------------------------------------------------------------------------|----------------------------------|-------------------|-------------------|--------------------------------------------------------------|---------------------------------------------------------------------|----------------------------------------------------------------------------------------------------|
|                                                                                                    | スレッドとして表示     スレッドの設定・     メッセージ | メッセージの<br>プレビュー * | □ 日付(D) ■ 分類項目(E) | <ul> <li>差出人(E)</li> <li>フラヴ:開始日(G)</li> <li>並べ替え</li> </ul> | <ul> <li><sup>6</sup> 宛先(工)</li> <li>▶ フラヴ: 期限(<u>U</u>)</li> </ul> | <ul> <li>↓ 逆順でが</li> <li>↓ 逆順でが</li> <li>↓ じゅの</li> <li>↓ じゅの</li></ul> |
| ▶お気に入り                                                                                                    | // C //                          | ۲.                | すべて 未読            | 一個人                                                          | •                                                                   |                                                                                                    |
| ♭ outlook データフ                                                                                                    | アイル                              |                   |                   | (1000H)                                                      |                                                                     | 2215                                                                                                    |
| <ul> <li>testuser@narat</li> <li>受信トレイ</li> <li>下書き</li> <li>送信済みアイテム</li> <li>▶ 削除済みアイテム</li> <li>Folder1</li> <li>Folder2</li> <li>Sent</li> <li>- 斉メール</li> <li>送信トレイ</li> <li>迷惑メール</li> <li>検索フォルダー</li> </ul> | med-u.ac.jp                      |                   | <−1日メーノ           | L                                                            |                                                                     |                                                                                                    |
| <ul> <li>testuser@narat</li> <li>受信トレイ 1</li> <li>下書き</li> <li>送信済みアイテム</li> <li>※     </li> </ul>                                                                                                    | med-u.ac.jp (o                   | 365)              | Office36          | 5のメール                                                        |                                                                     |                                                                                                    |

なお、旧メールの運用は、5月末までとなりますので、メッセージの移行が必要な場合はそれまでに移行 してください。

- アカウントの種類が「IMAP」の場合の説明終わり ――-